## **DELHI PUBLIC SCHOOL DHALIGAON**

Follow the steps to Pay Quarterly Tuition Fees

Search on Google or click the below link

 $\downarrow$ 

https://www.onlinesbi.sbi/sbicollect/icollecthome.htm (SBI Collect Portal Link)

 $\downarrow$ 

Click on "Educational Institutions"

 $\downarrow$ 

Select State (Assam) & Educational Institute Name (Delhi Public School, Dhaligaon)

 $\downarrow$ 

In Payment Category: Select-Tuition Fees for BGR or Non-BGR of Respective class

 $\downarrow$ 

Fill student details

 $\downarrow$ 

Pay Fees using Internet Banking, Debit Card, Credit Card, UPI

 $\checkmark$ 

Print Payment receipt

 $\downarrow$ 

Keep the payment receipt for future reference.